## 初期設定をする

| <ul> <li>1 設定メニュー(P.33)から<br/>初期設定画面が表示<br/>されます。</li> <li>● ● ● ● ● ● ● ● ● ● ● ● ● ● ● ● ● ● ●</li></ul>                                            | 自宅<br>自宅<br>ルー<br>●す<br>の<br>●自<br>(F | 登録<br>を登録すると、現在地から自宅までの<br>トを簡単に作れます。<br>でに自宅が登録されている場合、今まで<br>自宅は登録ポイントから消去されます。<br>宅の変更は、登録ポイント修正画面<br>2.81)から行ってください。<br>録した自宅は、 、 で表示されます。           | <u>登録する</u><br>を選ぶ | 現在地周辺の<br>地図から<br>登録するには<br>住所を<br>入力して<br>登録するには                                                              | <b>から登録</b><br><b>住所を検索する</b><br>(住所検索→P.62)           | <ul> <li>位置を調整し、決定を選ぶ</li> <li>・自宅の場所がポイント登録されます。</li> </ul>                                                                             |                                                                                                    |                                                    | はじめに                             |          |
|----------------------------------------------------------------------------------------------------|---------------------------------------|----------------------------------------------------------------------------------------------------|--------------------|----------------------------------------------------------------------------------------------------|--------------------------------------------------------|----------------------------------------------------------------------------------------------------|----------------------------------------------------------------------------------------------------|----------------------------------------------------|----------------------------------|----------|
|                                                                                                    | ■<br>取付<br>取付<br>る立<br>■<br>シ         | 角度 <sup>*1</sup><br>角度を設定すると、SALAS(P.198)によ<br>体駐車場での自車位置精度が向上します。<br>ステム情報画面(P.24)から<br>(付角度設定)を選んでも設定できます。                                             | 設定する<br>を選ぶ        | <mark>&lt; &gt;</mark> で取付<br>● 調整範囲 : 〔                                                                       | <b>角度を設定す</b><br>)° ~ + 40                             | <b>する</b> (お買い上げ時の設<br>゜(5°ステップ)                                                                                                    | 自宅を解除するには-<br>定:30°)                                                                                                    | →P.81                                              | 完了                               | こ 初期設定をす |
|                                                                                                    | 車車情トまにに、初期                            | 車両情報*1<br>車両情報を設定すると、車両情報をVICS<br>情報と参照し、交通情報をもとにしたルー<br>ト作成に役立てます。<br>また、高速道路や有料道路の料金表示*2など<br>に反映させたり、提携駐車場検索(P.64)の際<br>に、条件に合った駐車場の検索に役立てます。<br>お知らせ | 設定する<br>を選ぶ        | 車種                                                                                                    | 設定する<br>を選ぶ                                            | <b>車種を設定する</b> (お買(<br>車種 ナンバープ<br>軽自動車:「4*」「5*<br>小型車両:「4*」「5*<br>「6**」「7<br>普通車両:「3*」「3*<br>大型車両:「1*」「1*<br>特定車両:小型車・普通<br>大型特定:大型車の「8 | い上げ時の設定: <b>小型車両</b><br>「 <b>レート</b><br>」「4**」「5**」(黄色)<br>」「6*」「7*」「4**」「5<br>**」<br>*」<br>*」<br>動車の「8*」「8**」<br>3*」「8**」 | 1)<br>₹<br>* * ]                                   | 完了<br>を選ぶ                        | 3        |
|                                                                                                    | ●<br>ル<br>を<br>ト                      | ートが設定されている (ルート案内中止時<br>含む) と、車両情報を設定できません。ルー<br>を消去してください。(P.56)                                                                                        |                    | 長さ・幅・高さ<br>ラジオ<br>アンテナ                                                                                         | <br>を選ぶ                                                | んで設定する<br>時の設定:長さ(470 cm<br>固定アンテナ/手動アン<br>● 固定アンテナ/手動ア<br>モーターアンテナ車以<br>● モーターアンテナ<br>モーターアンテナ                                          | )、幅 (170 cm)、高さ (185<br>テナ <mark>/ モーターアンテナ を</mark><br>アンテナ :<br>外の場合に設定(お買い上げ時<br>)場合に設定                                 | 5 cm)] を<br>ま選ぶ<br>を<br>初設定)                       | 完了<br>を選ぶ<br>完了<br>を選ぶ           |          |
|                                                                                                    | <b>昼夜</b><br>昼画<br>させ                 | <b>切換</b><br>面/夜画面の切換を、車のスモールラン<br>るか、時刻に連動させるかを設定します                                                                                                    | /プに連動<br>。         | スモールラン↑<br>● スモールランプ<br>● 時 刻                                                                                  | <b>ブ / 時刻 を</b><br>: 車のスモ<br>切り換わ!<br>: 日中は昼i<br>は、月によ | 選ぶ<br>ールランプを点灯する<br>つます。(お買い上げ時の<br>画面、夜間は夜画面に切<br>って異なります。                                                                              | と夜画面、消灯すると昼<br>D設定)<br>]り換わります。切り換わ                                                                                        | 画面に<br>る時刻                                         | 完了                               |          |
| <ul> <li>※1 車種に合わせて設定していますので、この操作は必要ありません。</li> <li>※2 車種によっては、正しく料金が表示されない場合があります。</li> <li>※3 ステアリングスイッチに該当するスイッチがないため、お買い上げ時は設定されていません。</li> </ul> | ステ<br>車割り<br>● ひあ<br>お 機<br>ス         | <b>アリングスイッチ設定</b> *1<br>ステアリングスイッチに本機の機能を<br>あてることができます。<br>とつのスイッチに複数の機能を割り<br>てることはできません。<br><b>知らせ</b><br>能を選んでいる間は、ステアリング<br>イッチで本機の操作はできません。        | 設定する<br>を選ぶ        | 機能を選ぶ(ま<br>● VOL UP<br>● VOL DOWN<br>● TRACK UP<br>● TRACK DOWN<br>● M U T E<br>● SOURCE<br>● ● *3<br>● ● 設定解除 | S買い上げ時<br>: + の<br>: - の<br>: - 0の<br>: の<br>:         | の設定: P.16)<br>機能を割りあてる<br>機能を割りあてる<br>機能を割りあてる<br>に消音する<br>ィオ種類を切り換える<br>出る(着信中)<br>を切る(通話中)/ ∑電調<br>全て解除する                              | (P.17)<br>話に出ない (着信中)                                                                                                    | 車のステア<br>スイッチでで<br>機能を<br>割りあて<br>スイッチ<br>1<br>利以上 | リング<br>の操作<br>たい<br>を<br>押す<br>2 | 27       |